## **Benchmarking Guide**

Compare, rank and benchmark your companies, clients or franchisees...

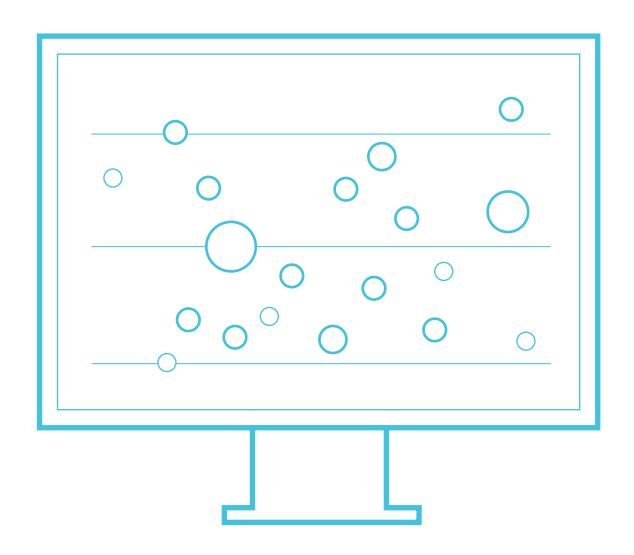

### Table of Contents

| 03 | Introduction                       |
|----|------------------------------------|
| 00 | BENCHMARK SETTINGS                 |
| 05 | Benchmark setup                    |
| 06 | Step 1: Creating a benchmark group |
| 07 | Step 2: Segmentation               |
| 08 | Step 3: Excluded KPIs              |
| 09 | Step 4: Permissions                |
| 10 | Step 5: Privacy                    |
| F  | ANALYSIS                           |
| 12 | Analysis                           |
| 13 | Compare                            |

**OVERVIEW** 

- 14 On-the-fly benchmarking
- 17 Rank
- 18 Alerts

#### REPORTING

- 21 Benchmarking Reports (PDF)
- 22 Benchmarking Reports (Excel)
- **APPENDIX**
- 23 Creating a KPI for benchmarking

#### **OVERVIEW**

### Introduction

Fathom enables you to easily create your own benchmark studies. These features are useful for franchise groups, and multi-entity organisations. And also useful for advisors who wish to benchmark their clients. For advisors, a benchmark group may represent clients which operate in an industry vertical, or it could represent all clients.

Note: access to external benchmark data, or data from any other organisation is not provided.

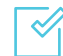

Multi-entity organisations

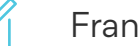

Franchises

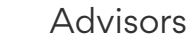

# Benchmark Settings

00

### Benchmark setup

After importing and setting up your companies, the first step is to create a benchmark group. You can create a benchmarking group by clicking 'Create a Group' then 'Create a Benchmark Group'.

Note: only 'Administrator' users from your account can create benchmark groups.

|                                             |              |                   |                         | <b>.</b> 9 |
|---------------------------------------------|--------------|-------------------|-------------------------|------------|
| 🗲 Fathom                                    | Q find a con | npany + CREATE    | A GROUP + ADD A COMPANY |            |
| Companies and Groups 📼                      | Source 👻     | Last accessed 👻 🤇 | Last updated -          |            |
| Rams Group<br>Benchmark Group               | 8            | 4 minutes ago     | 18th August             |            |
| My Companies<br>Benchmark Group             | 69           | 6 minutes ago     | 18th September          |            |
| Lutebox Agency                              | Excel        | 21 minutes ago    | 2nd May                 |            |
| Bottleneck Craft Brewery                    | xero         | -                 | 2 hours ago             |            |
| Jumbo Storage                               | xero         | -                 | 4 hours ago             |            |
| Planet Paws Pet Supplies                    |              | -                 | 10 hours ago            |            |
| Acoustic Labs<br>Consolidated Group         | 7            | -                 | 2nd October             |            |
| My Consolidated Group<br>Consolidated Group | 10           | -                 | 2nd October             |            |
| Vanderlay Industries<br>Consolidated Group  | 2            | -                 | 28th September          |            |
| ACME Constructions                          |              | -                 | 27th September          |            |

Fathom Guides

00

# Step 1: Creating a benchmark group

Start by adding companies to a benchmark group. Include the entities that you wish to compare by cliking the plus icon next to each entity.

Tip: You can create as many benchmark groups as you wish. A company can exist in multiple benchmark groups. A group can include up to 500 companies.

| Benchmark<br>Create a new Gr         | Settings<br>oup        |                          |                      |              |
|--------------------------------------|------------------------|--------------------------|----------------------|--------------|
| 1 Group Setup 2 Se                   | gmentation 3 KPIs      | 4 Privacy 🔮 View Compare | & Rank               |              |
| Group Name: My Benchmarking          | Group                  |                          |                      | SAVE CHANGES |
| Select the companies which belong to | o this benchmark group |                          | 6 companies selected |              |
| Q filter companies                   | Add All                |                          | Remove All           |              |
| Breakdown Group                      | 0                      | Acme Corporation         | 0                    |              |
| Canvas Recruitment                   | n                      | Acoustic Labs            | 0                    |              |
| Classic Style Homes                  | (m)                    | Allied Biscuits          | 0                    |              |
| Cloud Hosting                        |                        | Anacott Steel            | 0                    |              |
| Colonial Movers                      | 0                      | Axis Chemical Co.        | 0                    |              |
| Concepts Insolvency                  | Θ                      | Balance Capital          | 0                    |              |
| Corellian Engineering                | Θ                      |                          |                      |              |
| DataLight                            | 0                      |                          |                      |              |
| Demo Company (UK)                    | 0                      |                          |                      |              |
| Demo Company (UK): North             | ٥                      |                          |                      |              |
| Diamond Homes                        | 0                      |                          |                      |              |
| Donut Queen                          | 0                      |                          |                      |              |
| Eliminations                         | 0                      |                          |                      |              |
| Epipe Tecnhnologies                  | 0                      |                          |                      |              |
| Extensive Enterprises                | 0                      |                          |                      |              |
| FHL Construction                     | 0                      |                          |                      |              |
| Finwise Data                         | 0                      |                          |                      |              |
| Flowers By Irene                     | 0                      |                          |                      |              |
| Forsight Accounting                  | 0                      |                          |                      |              |

00

### Step 2: Segmentation

Next, decide how you wish to segment the companies in this group into subgroups. For example, you may wish to segment based on region, location, industry, ownership, size etc... Companies can be segmented into categories and associated category options.

Note: You can define up to 5 categories for each benchmarking group. Each category is limited to 10 options.

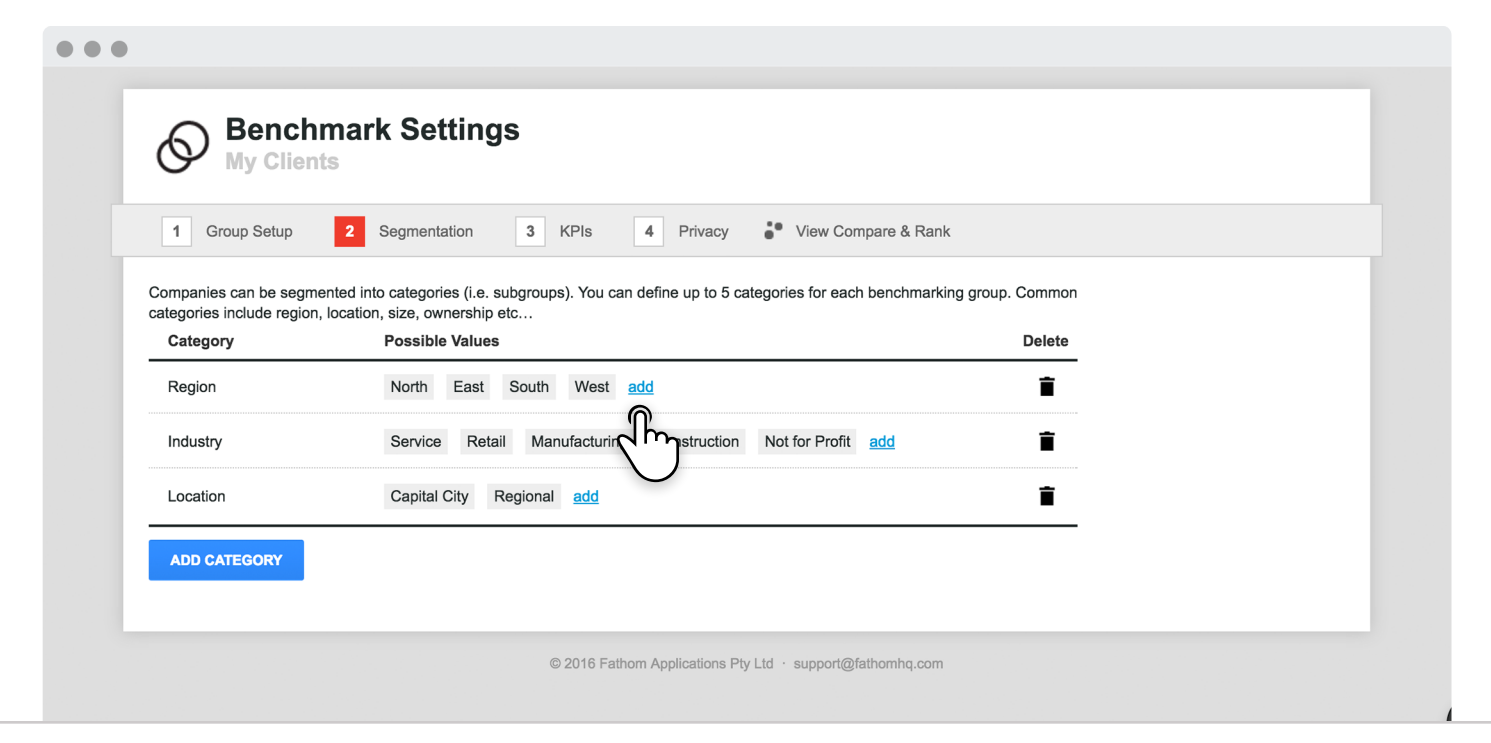

 $\circ^{\circ}$ 

## Step 3: KPIs

You can also specify which KPIs you wish to include in this benchmark analysis.

For example, you may wish to exclude financial KPIs and limit benchmarking to only non-financial KPIs.

Or perhaps you wish to limit the KPIs reported in the benchmarking to a small set of the KPIs which each company tracks. [Refer to the Appendix for instructions about creating KPIs for benchmarking]

| 1 Group Setup 2 Segr                   | mentation 3 KPIs        | 4 Privacy 🔮 View Compare & Ra  | ink              |
|----------------------------------------|-------------------------|--------------------------------|------------------|
| Select the KPIs to be displayed in the | compare and rank tools. |                                | 50 included KPIs |
| KPIs                                   | Add All                 | These KPIs will be shown:      | Remove All       |
| Asset Change                           | 0                       | Accounts Payable Days          | 0                |
| Asset Turnover                         | n                       | Accounts Receivable Days       | 0                |
| Avg sales per customer                 | C m                     | Activity Ratio                 | 0                |
| Avg sales per transaction              |                         | Breakeven Margin of Safety     | 0                |
| Cash Flow Adequacy Ratio               | 0                       | Cash Conversion Cycle          | 0                |
| Cash Flow Coverage                     | 0                       | Cash Flow Margin               | 0                |
| Cash on Hand                           | 0                       | Cash Ratio                     | 0                |
| COS Change                             | 0                       | Current Ratio                  | 0                |
| Customer Satisfaction                  | 0                       | Debt Payback                   | 0                |
| Return on Capital Employed             | 0                       | Debt Service Ratio             | 0                |
| Return on Equity                       | 0                       | Debt to Equity                 | 0                |
| Work in Progress Days                  | 0                       | Debt to Total Assets           | 6                |
| Working Capital Absorption             | 0                       | Earnings Before Interest & Tax | 0                |

00

### Step 4: Permissions

Here you can share access and manage permissions. Permissions control which users (within your organisation) can access this benchmark group.

Simply select the individuals that you wish to access this benchmark group.

| •                                                                                                    |                                  |                                                                               |                         |     |
|----------------------------------------------------------------------------------------------------|----------------------------------|-------------------------------------------------------------------------------|-------------------------|-----|
| Benchmark Settings<br>My Clients                                                                                                    |                                  |                                                                               |                         |     |
| 1 Group Setup 2 Segmentation                                                                                                    | 3 KPIs 4 Permission              | s 5 Privacy                                                                   | View Compare & Ra       | ink |
| Share access with management, staff or clients:                                                                                                    |                                  |                                                                               |                         |     |
| + Select a person                                                                                                    | <b>a</b> .                       |                                                                               |                         |     |
| · Select a person                                                                                                    |                                  |                                                                               |                         |     |
| People who can access this benchmark                                                                                                    | group:                           |                                                                               |                         |     |
| People who can access this benchmark                                                                                                    | group:<br>Role                   | Permissions 💿                                                                 | Remove                  |     |
| People who can access this benchmark Person Elaine Jones (elaine@client.com)                                                                                                    | group:<br>Role                   | Permissions ⑦                                                                 | Remove<br>Remove access |     |
| People who can access this benchmark<br>Person<br>Elaine Jones (elaine@client.com)<br>Roger Smith (roger@advisor.com)                                                             | group:<br>Client<br>Admin        | Permissions ⑦<br>view only<br>view and edit                                   | Remove<br>Remove access |     |
| People who can access this benchmark<br>Person<br>Elaine Jones (elaine@client.com)<br>Roger Smith (roger@advisor.com)<br>Eugene Nigma (eugene@advisor.com)                        | Role<br>Client<br>Admin<br>Admin | Permissions ⑦<br>view only<br>view and edit<br>view and edit                  | Remove<br>Remove access |     |
| People who can access this benchmark Person Elaine Jones (elaine@client.com) Roger Smith (roger@advisor.com) Eugene Nigma (eugene@advisor.com) Helen Andersen (helen@advisor.com) | Role Client Admin Admin Admin    | Permissions ⑦<br>view only<br>view and edit<br>view and edit<br>view and edit | Remove access           |     |

Fathom Guides

00

## Step 5: Privacy

Finally, you can also setup the privacy controls for this group. This determines if a company will appear as identified or unidentified in the benchmark analysis. If privacy controls are "turned off", then companies will appear named. If privacy controls are "turned on", then companies will appear unnamed.

Note: if a user has shared access to a company, then the company will appear as named for this user.

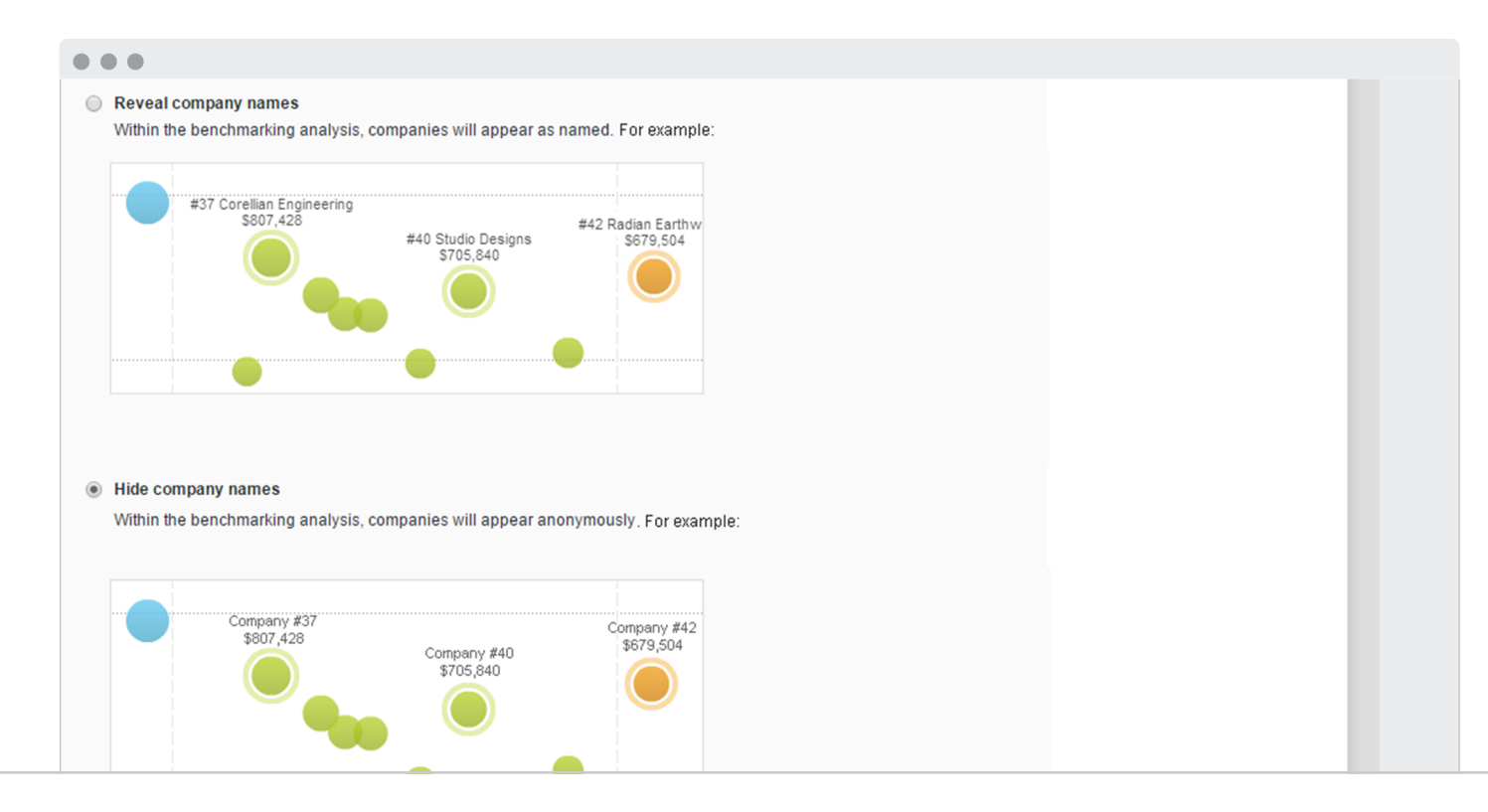

www.fathomhq.com

# Analysis

### F

ANALYSIS

## Analysis

Having created a benchmark group, analysis is available in two places:

 Within the analysis (for a company which is part of a benchmark group) you will now have access to two additional analysis tool: the 'compare' and 'rank' tools.
 The 'Compare' button on the 'My Companies' screen - enabling you to compare, rank and benchmark all your companies/clients/franchisees.

| ≓ Fathom                                    | <b>Q</b> find a cor | npany + CREATE / | A GROUP + ADD A COMPANY |
|---------------------------------------------|---------------------|------------------|-------------------------|
| Companies and Groups 👻                      | Source 🔻            | Last accessed 🔻  | Last updated 🔻          |
| Rams Group<br>Benchmark Group               | 0                   | 4 minutes ago    | 18th August<br>Compare  |
| My Companies<br>Benchmark Group             | 69                  | 6 minutes ago    |                         |
| Lutebox Agency                              | Excel               | 21 minutes ago   | 2nd March Long          |
| Bottleneck Craft Brewery                    | xero                | -                | 2 hours ago             |
| Jumbo Storage                               | xero                | -                | 4 hours ago             |
| Planet Paws Pet Supplies                    |                     | -                | 10 hours ago            |
| Acoustic Labs<br>Consolidated Group         | 7                   | -                | 2nd October             |
| My Consolidated Group<br>Consolidated Group | 10                  | -                | 2nd October             |
| Vanderlay Industries                        | 2                   | -                | 28th September          |

### 

#### ANALYSIS

### Compare

This tool shows a comparative view of all companies in a benchmark group. Each dot represents a company. (or store, or school, or franchise).

The **vertical position** of the dot represents the company's performance relative to its peers. The **horizontal position** represents the grouping of the company, by segment category. The **size of the dot** represents total revenue (or another primary metric).

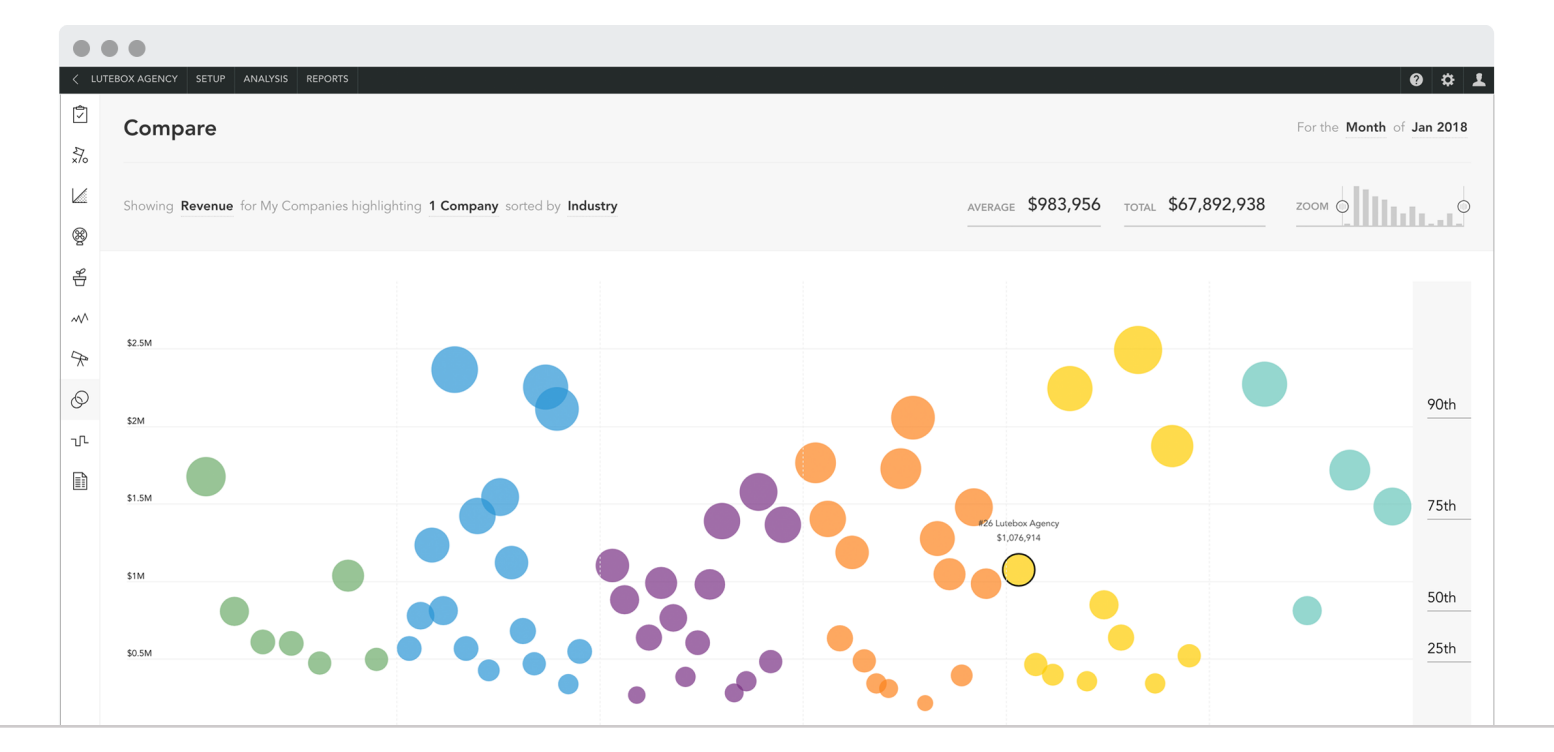

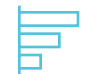

# On-the-fly benchmarking

You can view results for any KPIs which were selected for inclusion in the benchmark group by selecting it from the side panel. You can also view results for any period, and change the results from one period to another.

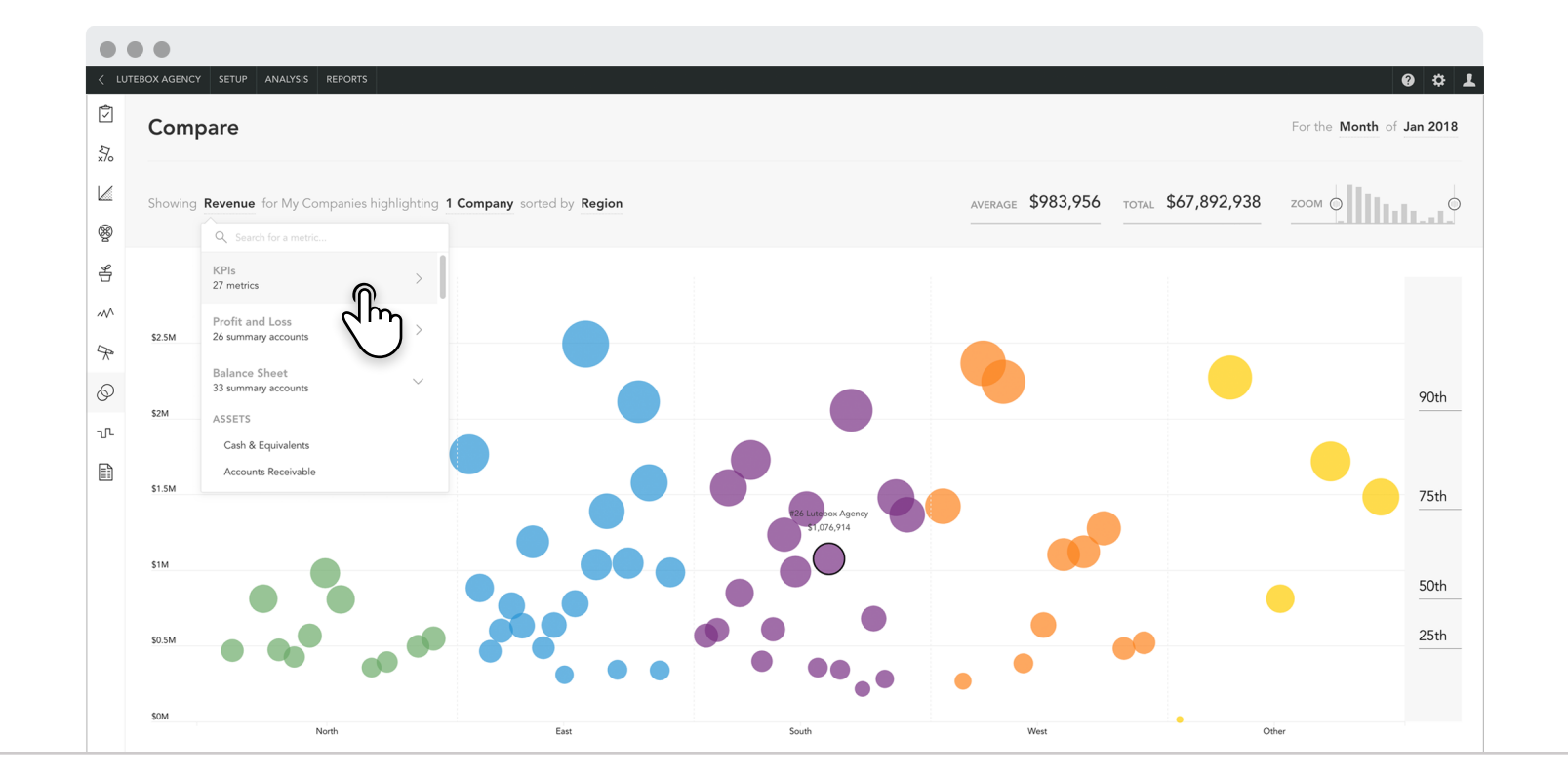

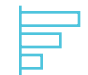

# On-the-fly benchmarking

You can also sort by result, or sort by any other category. You can quickly focus on one segment, or select multiple segments. (tip: Hold CTRL and select the segments on the horizontal axis).

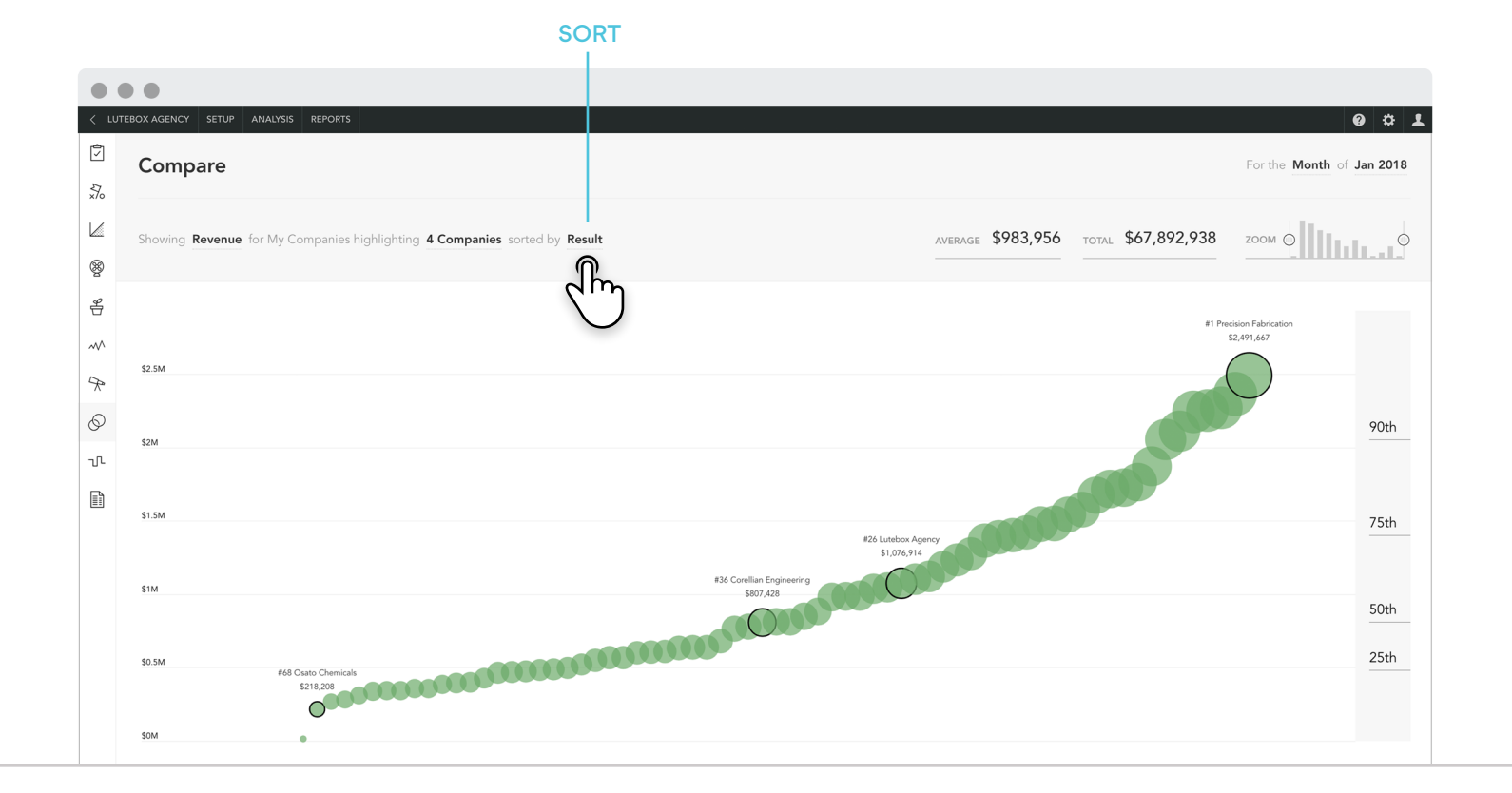

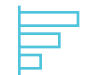

# On-the-fly benchmarking

You can exclude outliers from the analysis and reshape your field of analysis. You can also quickly focus on companies above or below a percentile by draging and selecting this area on the chart.

Tip: If you wish to investigate a specific result, you can double-click on a dot to drill down into the context of this company, for this period, for this metric. You can then investigate this result further.

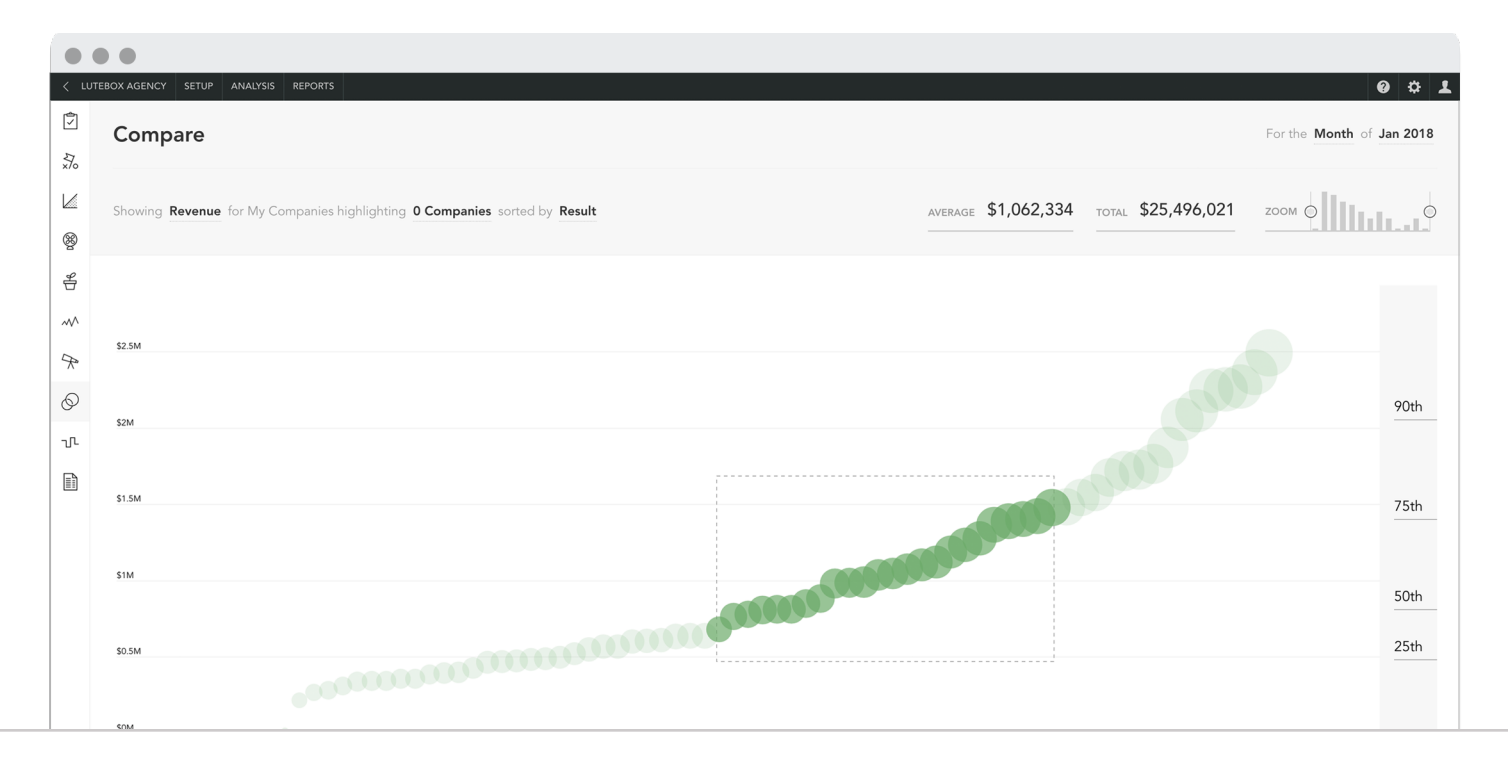

### Rank

The "Rank" tool helps to rank the performance of each company/client/franchisee relative to its peers. Across the top of the screen are the selected financial and non-financial KPIs for this group. For each KPI a leader board shows the relative rank of each company, for a period. When a company is ranked in first place, this represents that they are the best performer in the group. When a company is ranked in last place, this means they are the worst performer for this metric, in the group.

Tip: You can select more than two entities, but the visual may become less meaningful.

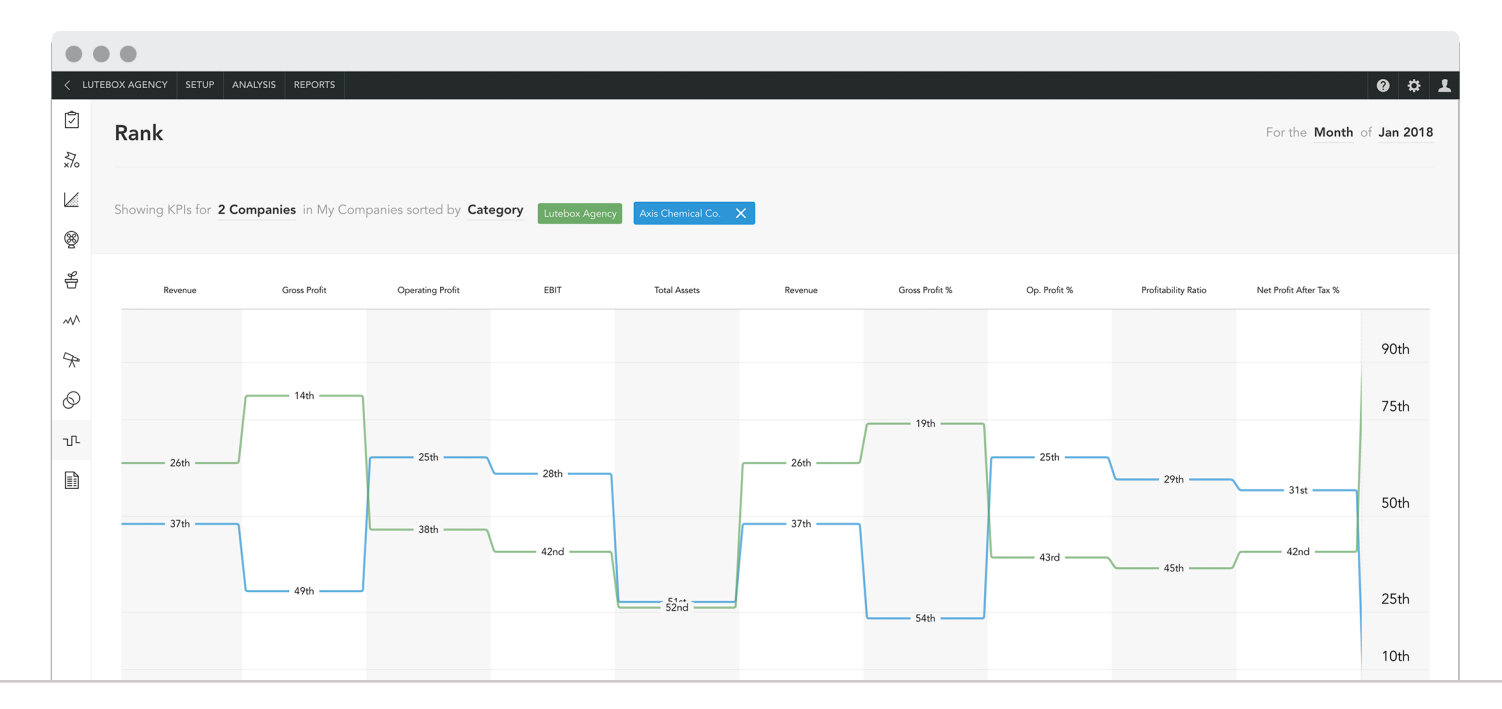

### Alerts

The Alert dashboard presents a "heat map" of all the alerts for the companies in a group. It enables you to monitor performance and identify areas of concern. For advisors, it helps to proactively identify opportunities to offer advice to clients.

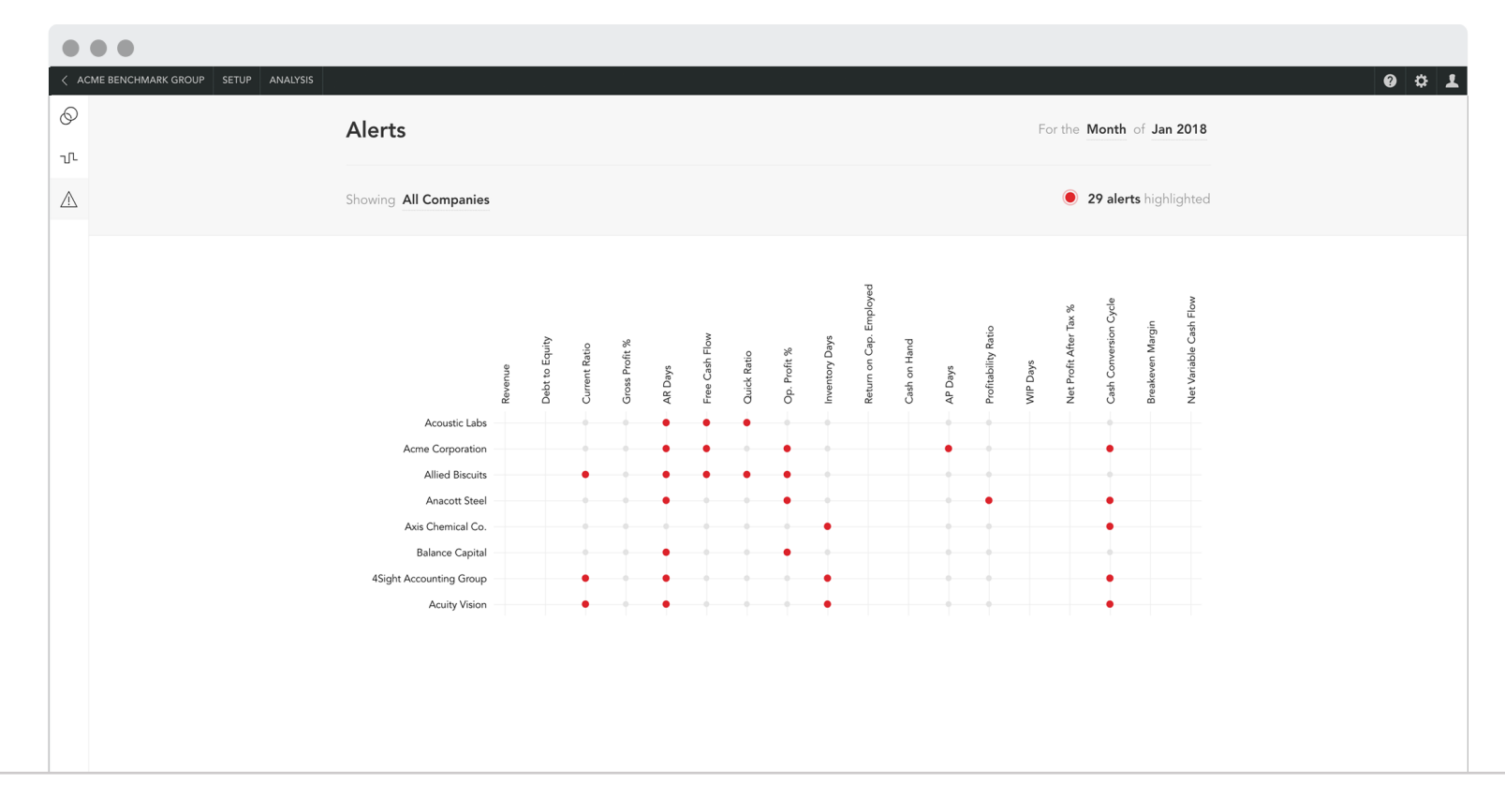

### Alerts

Listed on the left are the companies in this group. Across the top are KPIs which you are tracking alerts for. Each red dot represents an alert that has been triggered, for this period. A grey dot represents that an alert is monitored but not triggered. An alert is triggered when a result for a KPI exceeds the set alert threshold. Alerts for each company are setup in 'Step 6' of the setup for each company.

Hovering over a red dot will reveal a tooltip which shows the result and alert threshold. If you click on this red dot, it will drill down into the company, for the selected period, for this metric, and immediately show more detail.

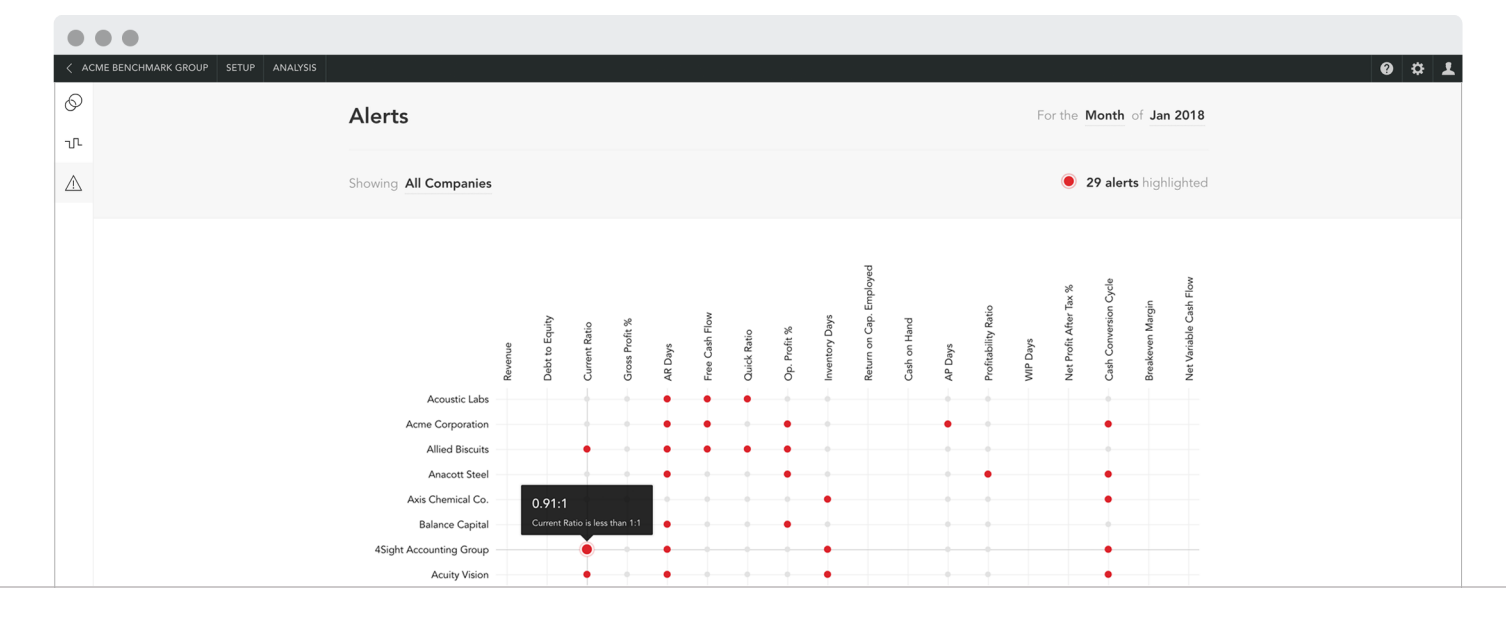

# Reporting

| Г |   | ${\it P}$ |  |
|---|---|-----------|--|
| L | Ξ | =         |  |
| L | _ | =         |  |

REPORTING

# Benchmarking reports (PDF)

PDF reports which highlights benchmark results are also available for each company in a benchmark group. See the "Benchmark reports" located in the 'Reports' for each company.

For all selected KPIs, these report highlights the performance of a company vs the benchmark group. A report can be created for any month, quarter or year.

| Accounts Payable Days = Accounts Payable * Period Length / Cost of Sales         Median       Rank       Percentile         80.00 days       51/69       26%       40%       60%       80%         Image: Comparison of the second second se | 1004<br>ne business<br>ndicates that it   | 60% 80%<br>r number indicates that it takes ti<br>on Cash Flow. A higher number<br>he maximum target of 45.00 day  | 40%<br>stomers. A lower nu<br>positive impact on                         | 20%                                                                   | od Length / Cos<br>0%<br>2.00 days                              | vable Days 7                                                                               | able Days = Acco<br><u>Rank</u><br>51/69                                              | Accounts Paya<br><u>Median</u><br>80.00 days                                                     |
|----------------------------------------------------------------------------------------------------|-------------------------------------------|----------------------------------------------------------------------------------------------------|--------------------------------------------------------------------------|-----------------------------------------------------------------------|-----------------------------------------------------------------|--------------------------------------------------------------------------------------------|---------------------------------------------------------------------------------------|--------------------------------------------------------------------------------------------------|
| Median       Bank       Percentile         80.00 days       51/69       26%       20%       40%       60%       80%         X       Accounts Receivable Days       72.00 days         Ameasure of how long it takes for the business to collect the amounts due from customers. A lower number indicates that it takes the busine fewer days to collect its accounts receivable. A shorter time to collect debtors has a positive impact on Cash Flow. A higher number indicates takes longer to collect its accounts receivable. For this period, accounts receivable days are above the maximum target of 45.00 days.         Accounts Receivable Days = Accounts Receivable * Period Length / Revenue         Median       Dark                                                                                                    | 1004<br>ne business<br>ndicates that it   | 60% 80%<br>r number indicates that it takes ti<br>on Cash Flow. A higher number<br>he maximum target of 45.00 days | 40%<br>stomers. A lower nu<br>positive impact on                         | 20%                                                                   | 0% 2.00 days                                                    | Percentile<br>26%<br>7 Able Days 7                                                         | Rank<br>51/69                                                                         | <u>Median</u><br>80.00 days                                                                      |
| Accounts Receivable Days     72.00 days     Ameasure of how long it takes for the business to collect the amounts due from customers. A lower number indicates that it takes the busine     fewer days to collect its accounts receivable. A shorter time to collect debtors has a positive impact on Cash Flow. A higher number indicates     takes longer to collect its accounts receivable. For this period, accounts receivable days are above the maximum target of 45.00 days.     Accounts Receivable Days = Accounts Receivable * Period Length / Revenue                                                                                                    | ne business<br>ndicates that it           | 60% 80%<br>r number indicates that it takes t<br>on Cash Flow. A higher number i<br>he maximum target of 45.00 day | 40%<br>stomers. A lower nu<br>positive impact on                         | 20%                                                                   | 0% 2.00 days                                                    | vable Days 7                                                                               | 51/69                                                                                 | 80.00 days                                                                                       |
| Accounts Receivable Days 72.00 days  A measure of how long it takes for the business to collect the amounts due from customers. A lower number indicates that it takes the busine fewer days to collect its accounts receivable. A shorter time to collect debtors has a positive impact on Cash Flow. A higher number indicates takes longer to collect its accounts receivable. For this period, accounts receivable days are above the maximum target of 45.00 days. Accounts Receivable Days = Accounts Receivable * Period Length / Revenue                                                                                                    | ne business<br>ndicates that it           | r number indicates that it takes t<br>on Cash Flow. A higher number i<br>he maximum target of 45.00 days           | stomers. A lower nu<br>positive impact on                                | ounts due from co                                                     | 2.00 days                                                       | vable Days 7                                                                               | unts Receiv                                                                           | _                                                                                                |
| Madian Bank Barcantila                                                                                                    |                                           |                                                                                                    |                                                                          | / Revenue                                                             | * Period Length                                                 | ccounts Receivable                                                                         | eivable Days = Ac                                                                     | Accounts Recei                                                                                   |
| ST 00 days 55/70 22%                                                                                                    |                                           |                                                                                                    |                                                                          |                                                                       |                                                                 | Percentile<br>22%                                                                          | Rank<br>55/70                                                                         | Median<br>51.00 days                                                                             |
| 0% 20% 40% 60% 80%                                                                                                    | 1009                                      | 60% 80%                                                                                                    | 40%                                                                      | 20%                                                                   | 0%                                                              |                                                                                            | 55,75                                                                                 | 5.100 days                                                                                       |
| 51.00 days       55/70       22%       0%       20%       40%       60%       80%         Activity Ratio       4.32 times         A measure of the efficiency or effectiveness with which the business manages its resources or assets. This measure indicates the speed with v         Net Operating Assets (Equity + Debt) are converted or turned into sales. This can be improved by optimising balance sheet efficiency, ie. by reducing the investment in working capital, selling-off any unused assets or by seeking ways to maximise the use of assets. For this period, th                                                                                                    | ed with which<br>y, ie. by<br>period, the | s. This measure indicates the spe<br>ptimising balance sheet efficienc<br>ximise the use of assets. For this j     | 40%<br>sources or assets. T<br>e improved by optir<br>king ways to maxim | 20%<br>ess manages its n<br>o sales. This can b<br>d assets or by see | o%<br>which the busine<br>ed or turned inte<br>g-off any unused | 22%<br>4.32 times<br>effectiveness with v<br>Debt) are converte<br>orking capital, selling | 55/70<br>vity Ratio<br>the efficiency or or<br>3 Assets (Equity +<br>investment in wc | 51.00 days<br>Activ<br>A measure of the<br>Net Operating<br>reducing the ir<br>activity ratio ha |

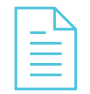

#### REPORTING

# Benchmarking reports (Excel)

Two Excel benchmark reports are also available for each company in a benchmark group. The "Benchmark Results" report and the "Benchmark Ranking" report.

These reports include all results data from the benchmark analysis.

|    | A                     | В                     | С                        | D              | E                          | F                     |  |  |  |  |  |
|----|-----------------------|-----------------------|--------------------------|----------------|----------------------------|-----------------------|--|--|--|--|--|
| 1  | My Clients            |                       |                          |                |                            |                       |  |  |  |  |  |
| 2  | Jan 2018              |                       |                          |                |                            |                       |  |  |  |  |  |
| 3  |                       | Accounts Payable Days | Accounts Receivable Days | Activity Ratio | Breakeven Margin of Safety | Cash Conversion Cycle |  |  |  |  |  |
| 4  | 75th Percentile       | 120.0 days            | 70.0 days                | 2.25 times     | 416,623.94                 | 62.0 days             |  |  |  |  |  |
| 5  | Median                | 80.0 days             | 52.0 days                | 1.05 times     | 177,110.06                 | 7.0 days              |  |  |  |  |  |
| 6  | 25th Percentile       | 49.0 days             | 40.0 days                | 0.49 times     | 26,005.94                  | -32.0 days            |  |  |  |  |  |
| 47 | Ontime Legals         | 102.0 days            | 44.0 days                | 3.59 times     | 34,144.18                  | -41.0 days            |  |  |  |  |  |
| 48 | Osato Chemicals       | 205.0 days            | 70.0 days                | 0.73 times     | 50,315.92                  | 17.0 days             |  |  |  |  |  |
| 49 | Pepper's Bar          | 42.0 days             | 61.0 days                | 0.73 times     | 502,404.73                 | 255.0 days            |  |  |  |  |  |
| 50 | Pinpoint Agency       | 101.0 days            | 19.0 days                | 2.23 times     | 512,318.53                 | -82.0 days            |  |  |  |  |  |
| 51 | Precision Fabrication | 0.0 days              | 0.0 days                 | 1.23 times     | 565,537.82                 | 0.0 days              |  |  |  |  |  |
| 52 | Radian Earthworks     | 59.0 days             | 70.0 days                | 2.63 times     | (471,126.86)               | 55.0 days             |  |  |  |  |  |
| 53 | Sandstone Agency      | 58.0 days             | 5.0 days                 | 0.09 times     |                            | -48.0 days            |  |  |  |  |  |
| 54 | Scotts Metals         | 263.0 days            | 48.0 days                | 0.24 times     | 877,517.30                 | -191.0 days           |  |  |  |  |  |
| 55 | Slamtown Newsagent    | 249.0 days            | 74.0 days                | 2.7 times      | 88,285.61                  | -123.0 days           |  |  |  |  |  |
| 56 | Soho                  | 79.0 days             | 48.0 days                | 1.81 times     | (88,483.26)                | 47.0 days             |  |  |  |  |  |
| 57 | Spade and Archer      | 119.0 days            | 52.0 days                | 0.33 times     | 186,818.04                 | 74.0 days             |  |  |  |  |  |
| 58 | Spark Marketing       | 48.0 days             | 20.0 days                | 1.31 times     | 184,779.76                 | -28.0 days            |  |  |  |  |  |
| 59 | Spring Shield         | 200.0 days            | 278.0 days               | 0.5 times      | (580,085.15)               | 148.0 days            |  |  |  |  |  |
| 60 | Studio Designs        | 47.0 days             | 47.0 days                | 0.68 times     | 179,993.70                 | 10.0 days             |  |  |  |  |  |
| 61 | Surfmist Retail       | 63.0 days             | 50.0 days                | 1.3 times      | 616,519.49                 | 72.0 days             |  |  |  |  |  |
| 62 | Team Labs             | 96.0 days             | 66.0 days                | 0.99 times     | 341,601.01                 | 86.0 days             |  |  |  |  |  |
| 63 | Thinkfold             | 128.0 days            | 66.0 days                | 0.73 times     | 234,142.41                 | -59.0 days            |  |  |  |  |  |
| 64 | Tower Network         | 64.0 days             | 37.0 days                | 8.02 times     | 1,355,525.41               | -21.0 days            |  |  |  |  |  |
| 65 | Transworld Consortium | 27.0 days             | 16.0 days                | 4.86 times     | 49,028.58                  | 16.0 days             |  |  |  |  |  |
| 66 | Tyrell & Co           | 115.0 days            | 67.0 days                | 3.79 times     | 398,420.41                 | -30.0 days            |  |  |  |  |  |
| 67 | Universal Exports     | 71.0 days             | 60.0 days                | 0.41 times     | 424,074.75                 | -2.0 days             |  |  |  |  |  |
| 68 | Vanderlay Industries  | 53.0 days             | 72.0 days                | 4.32 times     | 421,430.51                 | 90.0 days             |  |  |  |  |  |
| 69 | Versarchery           | 28.0 days             | 28.0 days                | 0.89 times     | 450,933.45                 | 20.0 days             |  |  |  |  |  |
| 70 | Verve                 | 0.0 days              | 0.0 days                 | 0.94 times     | 75,191.60                  | 0.0 days              |  |  |  |  |  |
| 71 | Vine Gallery          | 185.0 days            | 156.0 days               | 0.21 times     | 278,824.88                 | 42.0 days             |  |  |  |  |  |

#### APPENDIX

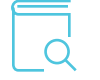

# Creating a KPI for benchmarking

**Important Tip:** When creating a KPI for a company (See 'Step 4' of the company setup), it is important to consider if you wish to compare results for this KPI with other companies. If so, then it is important to select 'Add this KPI to my KPI Library'. This will ensure that this KPI is available for use in other companies.

After another company selects to track this KPI from the Library, it is possible to compare the results for this KPI in the benchmarking tools.

Future changes or updates to the KPI can be made from the KPI Library. Any changes will update all companies which use this KPI.

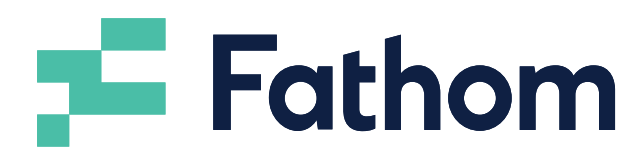

www.fathomhq.com